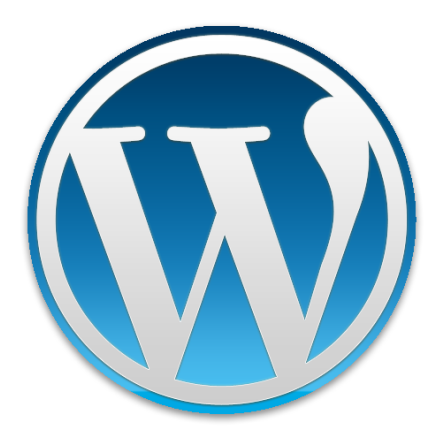

# WordPress 使い方マニュアル ver 3.1

~基本的な使い方をお知らせします~

#### 目次

- 1 画面にログインする・・・p2
- 2 記事を投稿する・・・p3
  - 2-1 タイトルを書く(必ず) ···p3
  - 2-2 本文を書く(必ず)・・・p3
  - 2-3 カテゴリを選ぶ(必ず)···p3
  - 2-4 プレビューで確認する・・・p3
  - 2-5 公開する(必ず)・・・p3
  - 2-6 画像を挿入する(任意)・・・p4
     ※画像を横一列に並べたい場合(ギャラリー)・・・p4
     ※記事の先頭や投稿一覧に画像を付けたい場合(アイキャッチ画像)・・・p4
  - 2 7 公開日を変更する(任意)・・・p6
- 3 記事を編集する・・・p6
- 4 記事を削除する・・・p7
- 5 ユーザープロフィールを編集する・・・p7
- 6 ログアウトする・・・p8

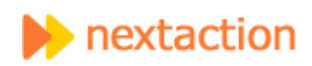

## 1 管理画面にログインする

①http://あなたのアドレス/wp-admin/ を入力すると、下記のログイン画面が表示されますので、ユーザー名とパスワードを入

力して、[ログイン]をクリックします。

※ログイン状態を保存するの欄は任意ですが、チェックを入れておくと次回からログイン不要になるので便利です。

| ユーザー名         |      |
|---------------|------|
| パスワード         |      |
| ログイン状態を保存する   | ログイン |
| バスワードをお忘れですか? |      |

②ログインをすると、下記のようなダッシュボード画面に遷移します。

|                           | manekineco.xorv.jp/kiran/wp_aamin/                                                                         |          | ~ ど 目 🖬 -                                                                                                    |
|---------------------------|----------------------------------------------------------------------------------------------------|----------|----------------------------------------------------------------------------------------------------|
| 🔞 🎓 練馬区北町旧跡               | 研究会 🛡 0 🕂 新規                                                                                               |          | こんにわは、staffさん!                                                                                                    |
| 🙆 ダッシュボード                 | ダッシュボード                                                                                                    |          | 表示オブション 🏾 ヘルプ 💌                                                                                                    |
| 🖈 投稿                      | 概要                                                                                                    |          | クイックドラフト                                                                                                    |
| <b>9]</b> メディア<br>■ 固定ページ | ★ 12件の投稿 ● 4件の固定ページ WordPress 3.8.1 (Twenty Ten テーマ)                                                       |          | タイトル                                                                                                    |
| ♥ コメント<br>✿ お問い合わせ        | Akismetはスパムがプログにたどりつくの参阻止します。<br>現在スパムと判断されたコメントはありません。                                                    |          | アイナイア 在吉さ 自心 しのよしよう。                                                                                                    |
| 📥 プロフィール                  |                                                                                                    |          | 下まきとして保存                                                                                                    |
| <i>⊁</i> ツール              | アクティビティ                                                                                                    |          |                                                                                                    |
| ● メニューを閉じる                | <ul> <li>最近公開</li> <li>2月13日 4:43 PM</li> <li>755</li> <li>2月13日 2:31 PM</li> <li>北町のあらまし(サンブル)</li> </ul> | ð610304… | WordPressニュース         ▲           WordPress 3.8.1 メンテナンスリリース         2014年1月27日                                                                                                    |
|                           |                                                                                                    |          | は「Fig. Andrew Nacin が書いた WordPressorg 公式プログの記事。<br>「WordPress 3.8.11 Maintenance Release」を選いたちのです。<br>WordPress 3.8.1 日本題協はこちからダウンロードできます。<br>WordPress 3.8.1 日本題協はこちからダウンロードできます。<br>WordPress 3.8.1 日本題協はこさなおいからいしたします。パージョン<br>3.8.11 オンジーナンスリレースとなり、新しい ヴッシュボードデザインとテーマ<br>の管理画面ではする 権 れた確定と改称を含め、3.8.03 1個のパグを修正して<br>しています。WP. Query におけるタウンエリに関する問題は解決しました。ク<br>リックする時に何も起ころは、送信ボタンを対応しく感じたのであれば、送信<br>ポタンの「!!!<br>daiuk: 文章の機幅:<br>nobita: "文章の機幅"<br>Toro_Unit: "CKEditodについて" |

※画面デザインは変更になる場合があります。

## 1.記事を投稿する

記事の基本的な内容は、タイトル、本文、カテゴリの3つだけです。 必要に応じて、画像や地図を挿入する事ができます。

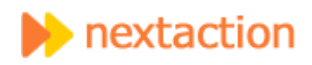

ホームページ右側に[記事を投稿する]の所か、ダッシュボード上部の[新規]→[投稿]から投稿ができます。

※カテゴリは複数選択できます。

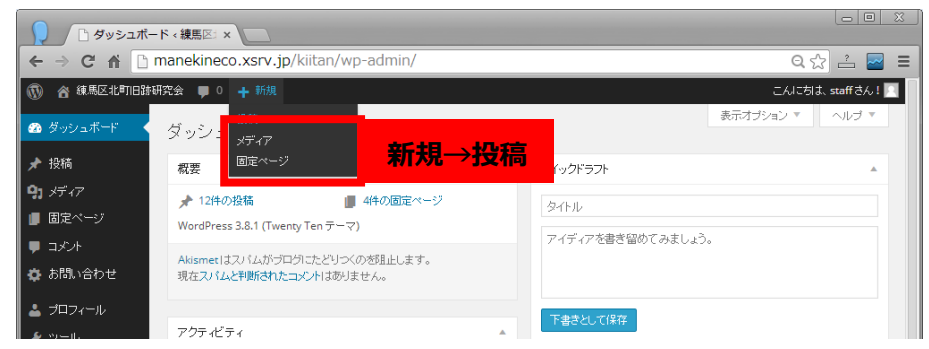

- 2-1 タイトルを書く(必ず)
- 2-2 本文を書く(必ず)
- 2-3 カテゴリを選ぶ (必ず)
- 2-4 プレビューで確認する
- 2-5 公開する (必ず)

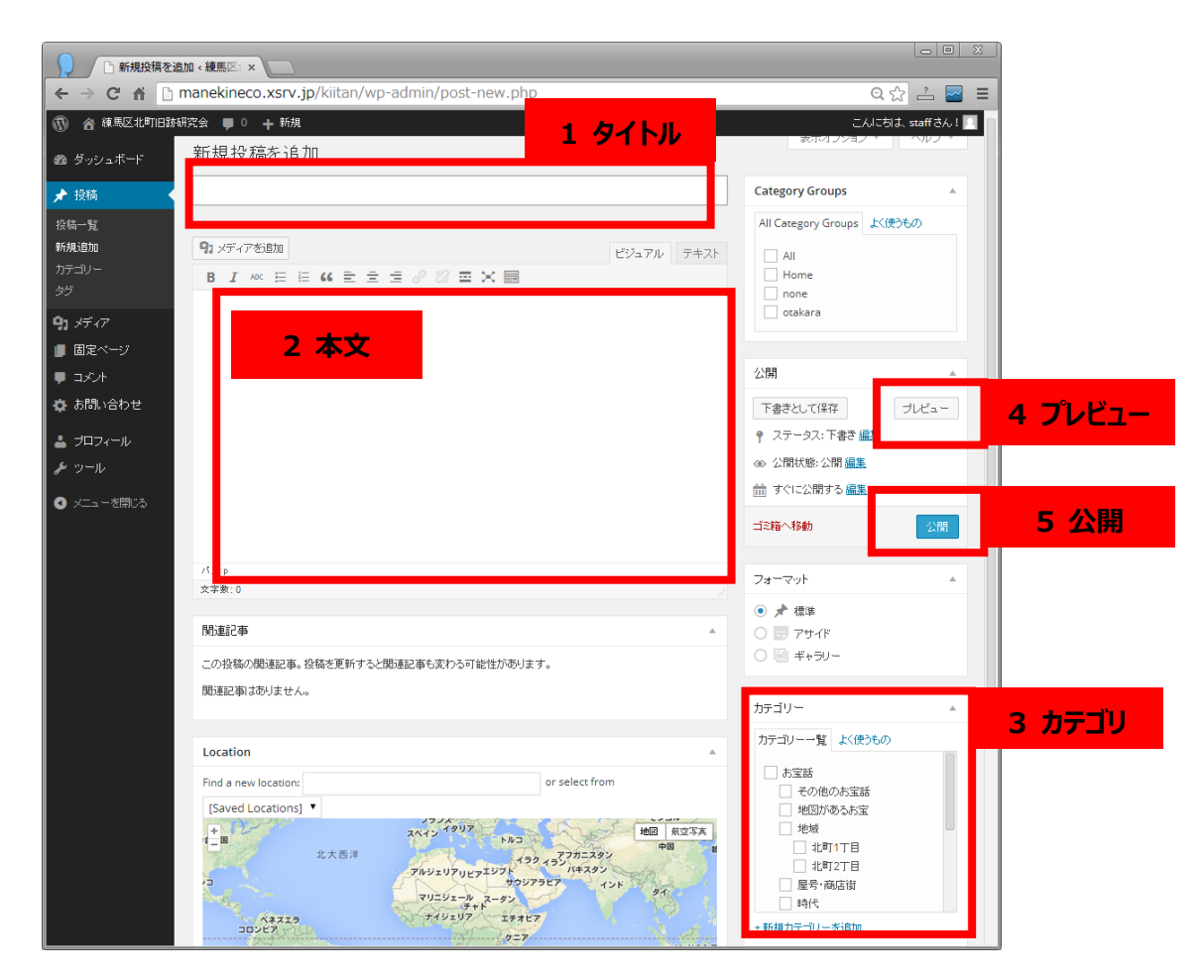

※カテゴリを増やす場合は事前にご相談下さい。メニューが正しく表示されない場合があります。

### 2-6 画像を挿入する (任意)

① 取り込みたい場所で[メディアを追加]をクリック。

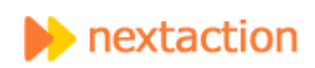

| □ □ X<br>□ 新規投稿を追加 < 練馬区: × □               |                                                     |                                                   |  |  |  |
|---------------------------------------------|-----------------------------------------------------|---------------------------------------------------|--|--|--|
| ← → C fi 🗅                                  | manekineco.xsrv.jp/kiitan/wp-admin/post-new.php     | ໑☆ ≟ 🔤 ≡                                          |  |  |  |
| 🔞 🎓 練馬区北町旧跡                                 | 研究会 🌹 0 🛨 新規                                        | こんにおは、staff さん! 🔃                                 |  |  |  |
| 🛯 ダッシュボード                                   | 新規投稿を追加                                             | 表示オブション ▼ ヘルブ ▼                                   |  |  |  |
| 🖈 投稿                                        | タイトルを入力してください                                       | Category Groups                                   |  |  |  |
| 投稿一覧<br><b>新規追加</b><br>カテゴリー<br>タグ          | ・ ア・アを追加             B I ASC 日日日 は は 主 主 タ 深 田 X 日日 | All Category Groups よく使うもの<br>All<br>Home<br>none |  |  |  |
| <ul> <li>9)メディア</li> <li>■ 固定ページ</li> </ul> |                                                     | otakara                                           |  |  |  |

### ②過去に取り込んだ画像を挿入する場合は、表示の中の画像を選んで、[投稿に挿入]をクリック。

新しい画像を挿入する場合は、[ファイルをアップロード]を選択して次に進んでください。

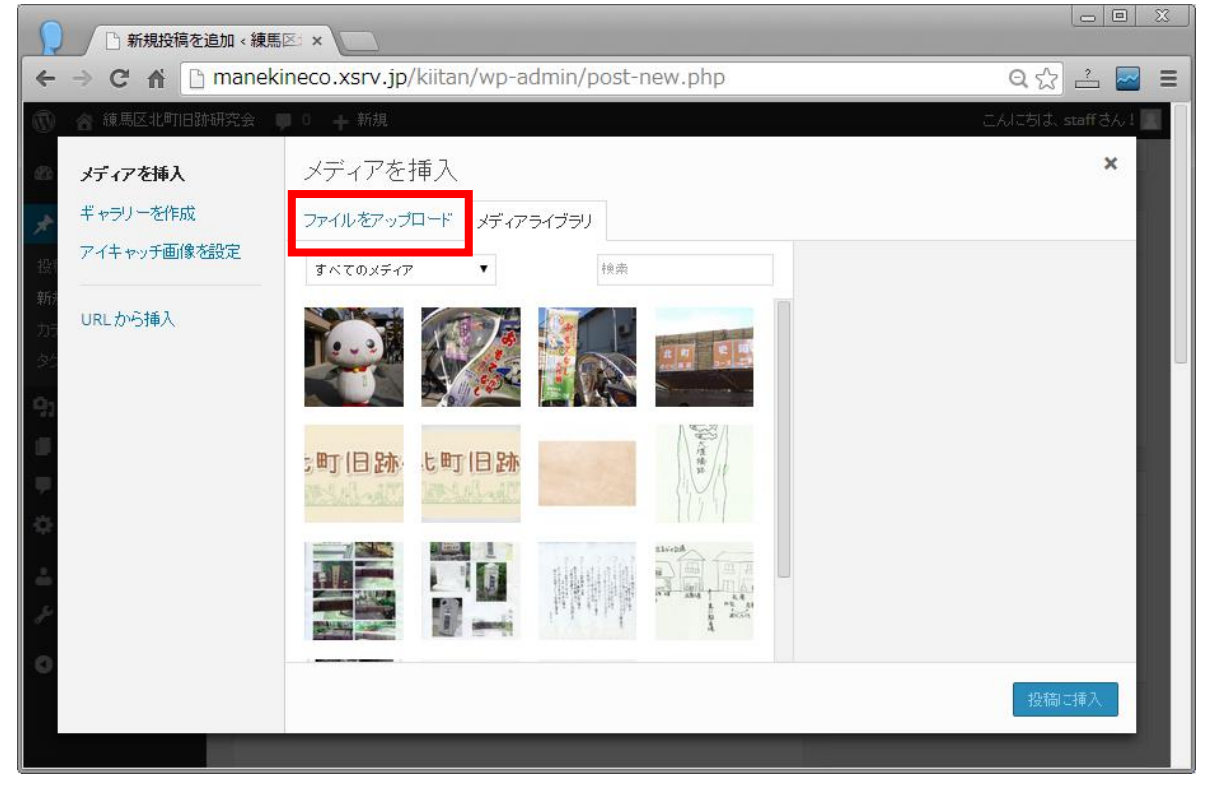

### 更に見栄えを良くしたい! ~ちょっと高度なテクニック~

☆画像を横一列に並べたい場合は、画面左上の[ギャラリーを作成]をクリックし、複数の画像を選択します。 ☆記事の先頭や投稿一覧に画像を付けたい場合は、

投稿画面の画面右下にある、[アイキャッチ画像を設定]をクリックして画像を選びます。

② [ファイルをアップロード]を選んだら、[ファイル選択]をクリック。

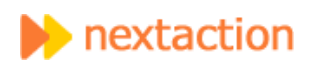

| 新規投稿を       | 2追加 < 練馬区: ×               |                                                  |         |          |
|-------------|----------------------------|--------------------------------------------------|---------|----------|
| ← → C' ∩` [ | ) manekineco.xsrv.jp/kiita | an/wp-admin/post-new.pł                          | ıp      | ର୍ 🏡 🚘 🔳 |
| メディアを挿入     | ギャラリーを作成                   | アイキャッチ画像を設定                                      | URLから挿入 | ×        |
| ファイルをアップロード | メディアライブラリ                  |                                                  |         |          |
|             | アップロ<br><sub>最大</sub>      | ードするファイルをドロップ<br>ファイルを選択<br>アップロードファイルサイズ: 30MB。 |         |          |
|             |                            |                                                  |         | 投稿に挿入    |

- ③ 挿入した画像が右側に表示されたら、[タイトル]と[代替テキスト]はできる限り記入して下さい(両方同じ内容で OK)
  - キャプションに文字を入れると、画像の下に表示されます。
  - 「添付ファイル」の表示設定の[サイズ]を選んで、画像を縮小表示するかどうかを決めます。
  - 「添付ファイル」の表示設定の[リンク先]を[メディア]にすると、クリックで元の大きさの画像が表示されるようになります。

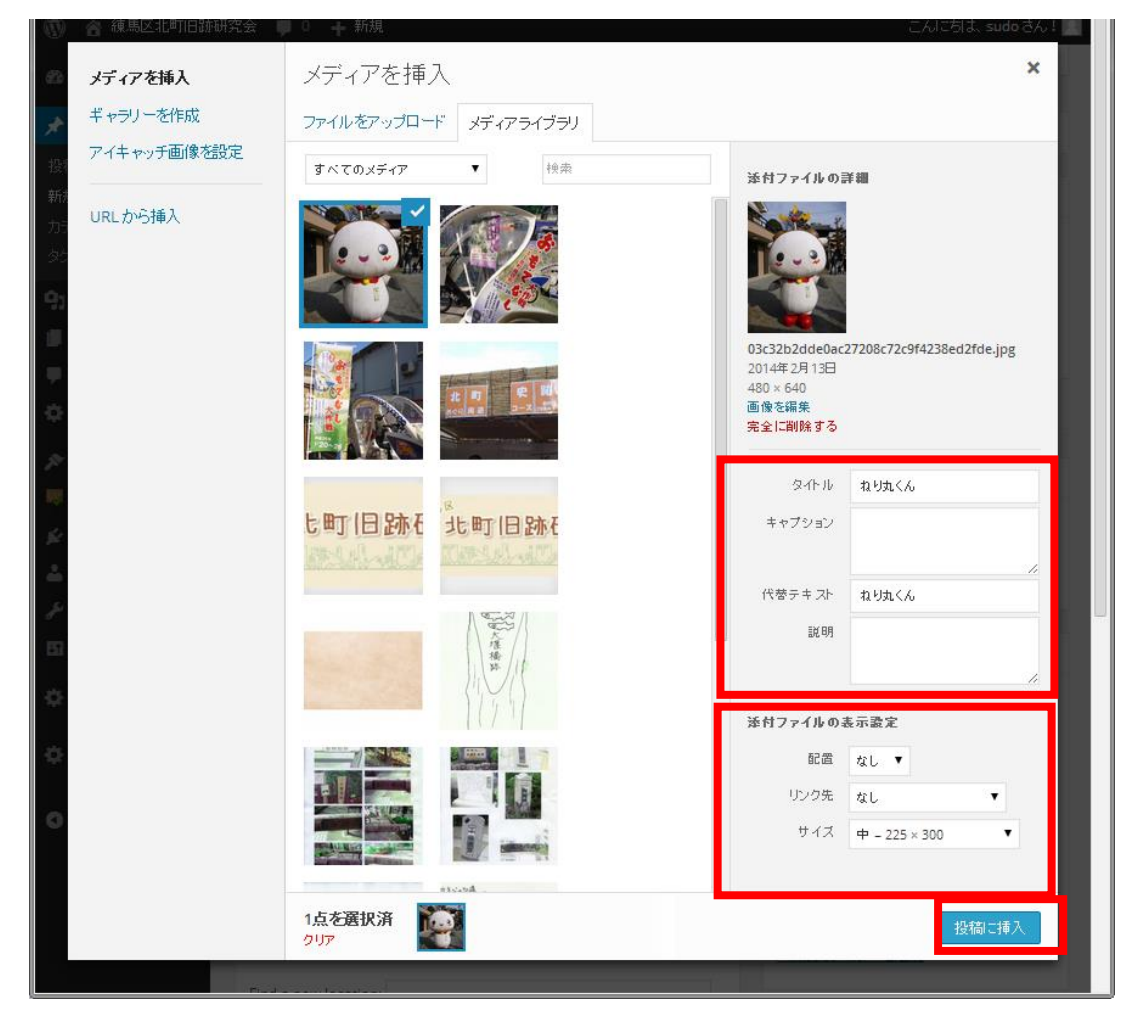

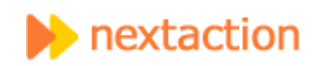

#### 2-7 公開日を変更する(任意)

右側の公開日時を編集することで公開日を変更できます。

|                         | 编集 < 練馬『 ×                                         |                                          |
|-------------------------|----------------------------------------------------|------------------------------------------|
| ← → C ff 🗅 ⊓            | nanekineco.xsrv.jp/kiitan/wp-admin/post.php?post=3 | 6&action=edit 🛛 Q 🏡 ≟ 🔤 🔳                |
| 🏥 アプリ 🔢 CAL 👍 🛙         | DRV M MAIL F FB 🆅 TW 🔯 KSK 👫 Bmb 🙌 N! 🗋 nou 🖉      | 🚺 きたん 🕒 Eng » 🧰 その他のブックマーク               |
| 🔞 🗥 練馬区北町旧跡研            | 究会 🌹 0 🕂 新規 固定ページを表示                               | こんにちは、 sudo さん! 📃                        |
| 🙆 ダッシュボード               | 固定ページを編集 新規追加                                      | 表示オブション ▼ ヘルブ ▼                          |
| ★ 投稿                    | 地図からお宝を探す                                          | Category Groups                          |
| <b>9</b> ] メディア         | パーマリンク: http://manekineco.xsrv.jp/kiitan/ 固定ページを表示 |                                          |
| 🔲 固定ページ 🔷 🗸             | 短縮 URL を取得                                         | 公開                                       |
| 固定ページー覧                 | 91 メディアを追加         ビジュアル         テキスト              | 変更をプレビュー                                 |
| 新規追加                    | b i link b-quote del ins img ul ol li code more    | ¶ ステータス:公開済み <u>編集</u>                   |
| אנאב 🛡                  | タグを閉じる フル スクリーン                                    | ● 公開状態:公開 編集                             |
| 🔅 お問い合わせ                | [ <u>geo_mashup_</u> map]                          | ☆<br>☆ 公開日時: 2014年2月6日 @ 18:10 <u>編集</u> |
| ▶ 外観<br>■ My Custom CSS |                                                    | ゴミ箱へ移動                                   |
| manekineco.xsrv.jp を待機  | しています                                              |                                          |

### 3 記事を編集する

Ē

- ① ダッシュボードメニューの投稿→投稿一覧をクリック。
- ② 編集した記事にマウスをあてると、[編集]が表示されるのでクリックする。
- ③ 編集が終了したら、[公開]をクリックしてください。

| $\leftarrow \rightarrow \mathbb{C} \ \Uparrow$ manekineco.xsrv.jp/kiitan/wp-admin/edit.php $\mathbb{Q} \diamondsuit \supseteq \mathbb{Z}$ |                                                                                          |               |                       |         |          |                        |
|----------------------------------------------------------------------------------------------------|------------------------------------------------------------------------------------------|---------------|-----------------------|---------|----------|------------------------|
| 🔢 アプリ 🔢 CAL 👍                                                                                                    | DRV MAIL F FB 🈏 TW 🚺 KSK 👫 Bm                                                            | ib 🚺 N! 🗋 nou | 💽 きたん 🕒 Er            | ng 数 mn | » 🗀 २०   | の他のブックマーク              |
| 🔞 🎓 練馬区北町旧跡                                                                                                    | 研究会 🛡 0 🛨 新規                                                                             |               |                       |         | こんにちょ    | t、sudo さん! 🔃 🗍         |
| 🙆 ダッシュボード                                                                                                    | 投稿新規道加                                                                                   |               |                       | 表示      | マイン マ    | ヘルプ マ                  |
| 🖈 投稿 🔷 🗸                                                                                                    | すべて (13)   公開済み (12)   下書き (1)   ゴミ箱 (1)                                                 | )             |                       |         |          | 投稿を検索                  |
| 投稿一覧                                                                                                    | 一括操作 ▼ 適用 日付指定なし ▼ ナ                                                                     | カテゴリー指定なし 🔻   | 絞り込み検索                |         | E        | 13項目                   |
| 新規追加                                                                                                    | <ul> <li>タイトル</li> </ul>                                                                 | 作成者           | カテゴリー                 | タグ      |          | 日時                     |
| カテゴリー<br><i>タ</i> グ                                                                                                    | <ul> <li>         ・ 地図のテスト - 下書き         編集         クイック編集   ゴミ箱   ブレビュー     </li> </ul> | sudo          | 地図があるお宝               | -       | Ģ        | 2014年2<br>月19日<br>最終編集 |
| <b>9:</b> メディア                                                                                                    | この項目を編集                                                                                  |               |                       |         |          | B                      |
| ■ 固定ページ<br>■ コメント                                                                                                    | TEST                                                                                     | sudo          | 未分類                   | -       | 9        | 2014年2<br>月13日<br>公開済み |
| <ul> <li>✿ お問い合わせ</li> <li>▶ 外観</li> </ul>                                                                                                | 🔲 北町のあらまし(サンブル)                                                                          | sudo          | 北町史料                  | -       | Ģ        | 2014年2<br>月13日<br>公開済み |
| I My Custom CSS<br>ダ ブラグイン                                                                                                    | □ お・も・て・な・し大作戦終了                                                                         | sudo          | ブログ, 連絡事項<br>(共通)     | _       | 9        | 2014年2<br>月13日<br>公開済み |
| 🛓 ユーザー<br>🎤 ツール                                                                                                    | 日柄川の橋                                                                                    | sudo          | 地図があるお宝,<br>地域,田柄川    | -       | Ģ        | 2011年1<br>月19日<br>公開済み |
| <b>53</b> 設定                                                                                                    | □ おきつね                                                                                   | sudo          | その他のお宝話,<br>北町1丁目, 地図 | _       | <b>9</b> | 2011年1<br>月19日         |

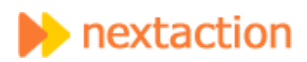

### 4 記事を削除する

- ① ダッシュボードメニューの投稿→投稿一覧をクリック。
- ② 削除したい記事にマウスをあてると、[ゴミ箱]が表示されるのでクリックする。

| ← → C 🏠 🗅 manekineco.xsrv.jp/kiitan/wp-admin/edit.php Q 🏠 🖂 🚍 |                                          |                     |            |                                                        |  |  |
|---------------------------------------------------------------|------------------------------------------|---------------------|------------|--------------------------------------------------------|--|--|
| 🏭 アプリ 🔢 CAL 👍                                                 | DRV M MAIL 📑 FB 😏 TW 🛐 KSK 👫 Bmb 🚺       | N! 🗋 nou 🚺 きたん      | 造 Eng 数 mn | » 🗀 その他のブックマーク                                         |  |  |
| 🔞 🍘 練馬区北町旧跡研                                                  | 究会 🕊 ○ 🕂 新規                              |                     |            | こんにちは、sudoさん! 📃                                        |  |  |
| 🙆 ダッシュボード                                                     | 投稿新規追加                                   |                     | 表示才        | ゴション 🔻 ヘルプ 🔻                                           |  |  |
| 🖈 投稿 🔷 🗸                                                      | すべて (13)   公開済み (12)   下書き (1)   ゴミ箱 (1) |                     |            | 投稿を検索                                                  |  |  |
| <b></b>                                                       | 一括操作 ▼ 適用 日付指定なし ▼ カテゴリ                  | リー指定なし ▼            | 検索         | 📘 🔚 13項目                                               |  |  |
| 新規追加                                                          | <ul> <li>タイトル</li> </ul>                 | 作成者 カテゴリー           | タグ         | ■ 日時                                                   |  |  |
| カテゴリー<br>タグ                                                   | □ 地図のテスト - 下書 編集   クイック編集 - 二二十二 ブレビュー   | sudo 地図がある          | あ宝 —       | <ul> <li>2014年2</li> <li>月19日</li> <li>星紋編集</li> </ul> |  |  |
| <b>9]</b> メディア                                                | この項目をゴミ箱へ移動する                            | 3                   |            |                                                        |  |  |
| 📕 固定ページ                                                       | TEST                                     | <br>sudo 未分類        | -          | <b>9</b> 2014年2<br>月13日                                |  |  |
| אַראָב 🛡                                                      |                                          |                     |            | 公開済み                                                   |  |  |
| 🔅 お問い合わせ                                                      | □ 北町のあらまし(サンブル)                          | sudo 北町史料           | -          | <b>9</b> 2014年2<br>月13日                                |  |  |
| ▶ 外観                                                          |                                          |                     |            | 公開済み                                                   |  |  |
| 🐺 My Custom CSS                                               | □ お・も・て・な・し大作戦終了                         | sudo ブログ, 連絡        | 各事項 一      | 0 2014年2                                               |  |  |
| 💋 プラグイン                                                       |                                          | (共進)                |            | 月15日<br>公開済み                                           |  |  |
| 🚢 ユーザー                                                        | □ 田柄川の橋                                  | sudo 地図がある<br>地域 中海 | あ宝, ー      | <b>9</b> 2011年1<br>日10日                                |  |  |
| 🎤 ツール                                                         |                                          | AE-80, ⊞114         | /1         | 公開済み                                                   |  |  |
| <b>昭</b> 設定                                                   | - total                                  |                     |            |                                                        |  |  |

# 5 ユーザープロフィールを編集する

- ① 画面右上のこんにちは〇〇さんにマウスをあてると、[プロフィールを編集]が表示されるのでクリックする。
- ② プロフィール編集画面に遷移するので、必要情報を入力し、[プロフィールを更新]をクリックします。

| □ □ X<br>□ ダッシュポード < 練馬区 × □                                                                                                    |                                                                                                    |              |                    |  |  |  |  |  |
|----------------------------------------------------------------------------------------------------|----------------------------------------------------------------------------------------------------|--------------|--------------------|--|--|--|--|--|
| (← → C ♠ 🗅                                                                                                    | $\leftarrow \rightarrow$ C f D manekineco.xsrv.jp/kiitan/wp-admin/index.php Q $\bigtriangleup $ $\ge$ $\blacksquare$ |              |                    |  |  |  |  |  |
| 🏢 アプリ 😼 CAL 👍 DRV M MAIL 😭 FB 🈏 TW 🗵 KSK 👫 Bmb 💦 N! 🗅 nou 👿 きたん 🗈 Eng 数 mn 🔟 TEST 🔹 🗈 その他のブックマーク                                                                                                    |                                                                                                    |              |                    |  |  |  |  |  |
| 🔞 🚷 練馬区北町旧跡破                                                                                                    | 飛会 🏓 0 🕇 新規                                                                                                    |              | こんにおは、sudo さん! 🔃   |  |  |  |  |  |
| ダッシュボード     ・     ・     ・     ・     ・     ・     ・     ・     ・     ・     ・     ・     ・     ・     ・     ・     ・     ・     ・     ・     ・     ・     ・     ・     ・     ・     ・     ・     ・     ・     ・     ・     ・     ・     ・     ・     ・     ・     ・     ・     ・     ・     ・     ・     ・     ・     ・     ・     ・     ・     ・     ・     ・     ・     ・     ・     ・     ・     ・     ・     ・     ・     ・     ・     ・     ・     ・     ・     ・     ・     ・     ・     ・     ・     ・     ・     ・     ・     ・     ・     ・     ・     ・     ・     ・     ・     ・     ・     ・     ・     ・     ・     ・     ・     ・     ・     ・     ・     ・     ・     ・     ・     ・     ・     ・     ・     ・     ・     ・     ・     ・     ・     ・     ・     ・     ・     ・      ・     ・      ・     ・      ・     ・     ・      ・     ・     ・      ・      ・     ・      ・     ・      ・      ・      ・      ・      ・      ・      ・      ・      ・      ・      ・      ・      ・      ・      ・      ・      ・      ・      ・      ・      ・      ・      ・      ・      ・      ・      ・      ・      ・      ・      ・      ・      ・      ・      ・      ・      ・      ・      ・      ・      ・      ・      ・      ・      ・      ・      ・      ・      ・      ・      ・      ・      ・      ・      ・      ・      ・      ・      ・      ・      ・      ・      ・      ・      ・      ・      ・      ・      ・      ・      ・      ・      ・      ・      ・      ・      ・      ・      ・      ・      ・      ・      ・      ・      ・      ・      ・      ・      ・      ・      ・      ・      ・      ・      ・      ・      ・      ・      ・      ・      ・      ・      ・      ・      ・      ・      ・      ・      ・      ・      ・      ・      ・      ・      ・      ・      ・      ・      ・      ・      ・      ・      ・      ・      ・      ・      ・      ・      ・      ・      ・      ・      ・      ・      ・      ・      ・      ・      ・      ・      ・      ・      ・      ・      ・      ・     ・      ・      ・      ・      ・      ・      ・      ・      ・      ・      ・      ・      ・      ・      ・      ・      ・      ・      ・      ・      ・      ・      ・      ・     ・      ・     ・     ・     ・     ・ | ダッシュボード                                                                                                    |              | sudo<br>プロフィールを編集  |  |  |  |  |  |
| ホーム<br>更新<br>Akismet 統計                                                                                                    | WordPress へようこそ!<br>初めての方に便利なリンクを集めまし                                                                                | た。           |                    |  |  |  |  |  |
| 🖈 投稿                                                                                                    | 始めてみよう                                                                                                    | 次のステップ       | その他の操作             |  |  |  |  |  |
| <b>9</b> ] メディア                                                                                                    |                                                                                                    | ■ フロントページを編集 | 📰 ウィジェットまたはメニューの管理 |  |  |  |  |  |
| 📕 固定ページ                                                                                                    | র্টনাম্কর্যুর প্রবন্য                                                                                                | + 固定ページを追加   | 🛛 コメントを表示/非表示      |  |  |  |  |  |
| <b>ד</b> עאב <b>ק</b>                                                                                                    | または、別のテーマに変更する                                                                                                    | 🔯 サイトを表示     | 🞓 最初のステップについて詳細を読む |  |  |  |  |  |
| manekineco.xsrv.jp/kiitan/wp-admin/profile.php                                                                                                    |                                                                                                    |              |                    |  |  |  |  |  |

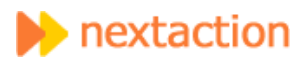

# 6 ログアウトする

画面右上のこんにちは「〇〇さん」にマウスをあてると、[ログアウト]が表示されるのでクリックする。

| ・         プロフィール < 練馬区北部 ×                                                                                                    |                |              |             |         |                    |  |
|----------------------------------------------------------------------------------------------------|----------------|--------------|-------------|---------|--------------------|--|
| $\leftarrow \rightarrow \mathbb{C} \land \mathbb{C} \land \mathbb{C}$ manekineco.xsrv.jp/kiitan/wp-admin/profile.php?updated=1 $\mathbb{Q} \curvearrowright \mathbb{C} \cong \mathbb{Z}$ |                |              |             |         |                    |  |
| 🏥 アプリ 😼 CAL 👍 DRV M MAIL 🛐 FB 🈏 TW 🔯 KSK 👫 Bmb 🙌 N! 🗋 nou ី きたん 🗈 Eng 🛛 » 📋 その他のブックマーク                                                                                                   |                |              |             |         |                    |  |
| 🛞 \land 練馬区北町旧跡                                                                                                    | 飛会 🏓 0 🕇 新規    |              |             |         | こんにちは、 sudo さん! 👧  |  |
| 🔊 ダッシュボード                                                                                                    | プロフィール         |              |             |         | sudo<br>プロフィッサナ/声集 |  |
| ★ 投稿                                                                                                    | ブロフィールを更新しました。 |              |             |         | マ福来                |  |
| <b>9</b> ] メディア                                                                                                    | 個人認定           |              |             |         |                    |  |
| 📕 固定ページ                                                                                                    |                |              |             |         |                    |  |
| אלאב 🛡                                                                                                    | ビジュアルエディター     | 🗌 ビジュアルリッチ:  | エディターを使用しない |         |                    |  |
| 🔅 お問い合わせ                                                                                                    |                |              |             |         |                    |  |
| ▶ 外観                                                                                                    | 管理画面の配色        | ● デフォルト      | 0 771       | ○ ブルー   | 0 3-4-             |  |
| 🐺 My Custom CSS                                                                                                    |                |              |             |         |                    |  |
| 🖌 プラグイン                                                                                                    |                | し<br>エクトプラズム | ○ ミッドナイト    | ○ オーシャン | ○ サンライズ            |  |
| 📥 ユーザー                                                                                                    |                |              |             |         |                    |  |
| manekineco.xsrv.jp/kiitan/wp-login.php?action=logout&_wpnonce=2d697da357                                                                                                    |                |              |             |         |                    |  |
| Image: cavte2132df966b…,png          ・         ・         ・                                                                                                    |                |              |             |         |                    |  |

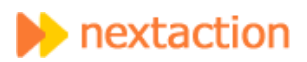